# **Workday Basics**

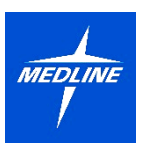

### Managers

For Managers looking to learn about Workday Basics, this document will guide you through the following tasks and processes:

#### **Overview of Business Processes in Workday**

An introduction to what a business process is in Workday and the roles involved.

#### Managing Your Workday My Tasks Inbox

How to access your My Tasks Inbox, manage your Actions and Archive Inbox and how to view process history.

#### Viewing Your Org Chart

How to access a hierarchical overview of your organization, including your direct reports, peer colleagues and supervising Manager.

#### Finding Supervisory Organizations

Learn what a Supervisory Organization is and how to find one.

#### Viewing Employee Data

How to view employee data including Job, Compensation, Contact, Personal, Performance, Career and Feedback information.

#### **Delegating Tasks**

Learn how delegate tasks from one employee to another employee while you are out of office.

### **Overview of Business Processes in Workday**

A **Business Process** includes tasks that must be completed for an event to occur, the order in which they must be completed, and who must complete them. All activity in Workday is organized by business process. Typically, a business process has someone who initiates, someone who approves, and someone who receives a notification.

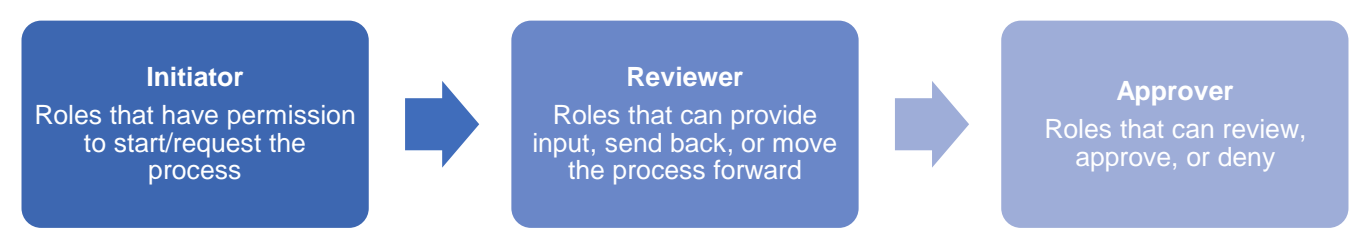

**Notifications** may go to the initiator, approver, and/or others who may not have been directly involved in the process. Notifications help to ensure you never lose track of important tasks and deadlines.

As a Manager, you have direct access in Workday and play a central role in many business processes. Once a business process is initiated, Workday enforces security and business rules, and you may receive tasks in your **My Tasks Inbox** to complete.

# Managing your Workday My Tasks Inbox

Your **My Tasks Inbox** includes tasks, approvals, due dates, and other items sent to you as part of a business process. Actions can be completed from your **My Tasks Inbox**, while notifications are purely informational.

1. Once logged in to Workday, you will be taken to your **Workday Homepage**. You can navigate to your **My Tasks Inbox** by clicking on the main Inbox section on the left-hand side of the screen, or by clicking on the **My Tasks Inbox** icon in the top right-hand corner of the screen.

|          | Q Search                                                                                                    |                                | ۹ 🛃 |
|----------|----------------------------------------------------------------------------------------------------|--------------------------------|-----|
| SPERIO . |                                                                                                    |                                |     |
|          |                                                                                                    |                                |     |
|          | Hello There                                                                                                    | It's Monday, February 12, 2024 |     |
|          |                                                                                                    |                                |     |
|          | Awaiting Your Action                                                                                                    | ··· Important Dates            |     |
|          | Calibrate: Medline Talent Calibration<br>My Tasks - 12 day(a) ago                                                                                                    | MAR Birthday 🛞                 |     |
|          | G Solo My Tasks (1)                                                                                                    |                                |     |
|          | and and a second second s | Your Top Apps                  |     |
|          | Team Highlights                                                                                                    | Pay                            |     |
|          | 8                                                                                                    | Jobs Hub                       |     |
|          | 8                                                                                                    | Recruiting Dashboard           |     |

2. Your My Tasks Inbox is made up of an Actions section and an Archive section. Each item in your Actions Inbox is a task you need to act upon to complete a business process. Think of it as a Workday "to-do list." Once you complete a task from your Actions Inbox, the task will be moved to the Archive Inbox for your records.

|                                                                                                    |    | Q Search                                           |                                                                                 | ¢ | <b>_</b> | 8 |
|----------------------------------------------------------------------------------------------------|----|----------------------------------------------------|---------------------------------------------------------------------------------|---|----------|---|
| My Tasks     All Items                                                                                                    | ļ¢ | All Items 1 kem<br>Q Search: All Items             | Calibrate Team Medline Talent Calibration …<br>☆ 相 屋 像 『<br>created: 01/31/2024 |   |          |   |
| (L) Saved Searches                                                                                                    | ~  | Calibrate: Medline Talent Calibration - 01/31/2024 | Organization Overall Process Calibrate: Medline Talent Calibration -            |   |          |   |
| Sector Sector Secto | ~  |                                                    | Let's Get Started                                                               |   |          |   |
| III Archive                                                                                                    |    |                                                    |                                                                                 |   |          |   |
| Bulk Approve                                                                                                    |    |                                                    | 4                                                                               |   |          | Þ |

3. To view and complete a task, click the task on the left-hand side of your **My Tasks Inbox**. The task will open on the right-hand side of the screen. Click on the **Expand** icon (<sup>1</sup>) in the top of the page for easier viewing. In the example below, you would click **Let's Get Started** to begin the task.

|                      |            | Q Search                                           |                                                         | ¢ | <b>_</b> | 8 |
|----------------------|------------|----------------------------------------------------|---------------------------------------------------------|---|----------|---|
| My Tasks             | <b> </b> + | All Items                                          | Calibrate Team Medline Talent Calibration               |   |          |   |
| All Items            |            | Q Search: All Items                                | Created: 01/31/2024                                     |   |          |   |
| C Saved Searches     | ~          | Calibrate: Medline Talent Calibration - 01/31/2024 | Overall Process Calibrate: Medline Talent Calibration - |   |          |   |
| Solution Set Filters | ~          |                                                    | Let's Let's Started                                     |   |          |   |
| Archive              |            |                                                    |                                                         |   |          |   |

4. Once you complete a task from your **Actions Inbox**, the task will be moved to the **Archive Inbox** for your records. To see your archived tasks, click the **Archive** tab.

| E MENU                                      | Q Search                                                                                                    | ۵                                                                                                  | ₽ ۵ |
|---------------------------------------------|----------------------------------------------------------------------------------------------------|----------------------------------------------------------------------------------------------------|-----|
| Hy Tasks I+                                 | Archive e tama<br>Q Search: Archive t                                                                            | View Participant Detail Event<br>Compensation Review: Merit Sample Testing - PB for 🚥              |     |
| (L) Saved Searches ~                        | From Last 90 Days                                                                                                | 02/06/2024 - Manually Advanced<br>For                                                              |     |
| 📚 Filters 🗸                                 | Promotion:         02/12/2024           02/12/2024 - In Progress: Multiple Parties                               | Participant State Manually Advanced Overall Process Compensation Review: Merit Sample Testing - PB |     |
| Archive                                     | Compensation Review: E2E MERIT 02/06/2024 PROCESS for 02/06/2024 - Manually Advanced                             | Overall Status Successfully Completed Details Process                                              |     |
| Bulk Approve       Q     Manage Delegations | Compensation Review: TEST2024 for         02/06/2024           02/06/2024 - Manually Advanced         02/06/2024 | Continue to see more details.<br>More Details                                                      |     |
|                                             | Compensation Review: Merit Sample 02/06/2024<br>Testing - PB for<br>02/06/2024 - Manually Advanced               |                                                                                                    |     |

5. To view an archived task, click the task on the left-hand side of the screen. It will open on the right-hand side of the screen. Again, you can click the arrows ( □) to expand the screen. You can also see the overall status of various processes, for example if they are **Successfully Completed** or **Canceled**.

| E MENU                               | Q Search                                                                                        |                                                                                                    | ¢ | <b>_</b> 1 | ٨ |
|--------------------------------------|-------------------------------------------------------------------------------------------------|----------------------------------------------------------------------------------------------------|---|------------|---|
| → My Tasks I+                        | Archive 6 kems Q Search: Archive ① 个 4 分析 Advanced Search                                       | View Participant Detail Event         Compensation Review: Merit Sample Testing - PB for         Image: Testing - PB for         Image: Testing - PB for |   |            |   |
| (L) Saved Searches ~                 | From Last 90 Days                                                                               | 02/06/2024 - Manually Advanced<br>For                                                                                                    |   |            |   |
| Filters 🗸                            | Promotion:         02/12/2024           02/12/2024 - In Progress: Multiple Parties              | Participant State         Manually Advanced           Overall Process         Compensation Review; Merit Sample Testing - PB                             |   |            |   |
| Archive                              | Compensation Review: E2E MERIT 02/06/2024 PROCESS for 02/06/2024 - Manually Advanced            | Overall Status Successfully Completed Details Process                                                                                                    |   |            |   |
| Bulk Approve       Anage Delegations | Compensation Review: TEST2024 for 02/06/2024<br>02/06/2024 - Manually Advanced                  | Continue to see more details.<br>More Details                                                                                                    |   |            |   |
|                                      | Compensation Review: Merit Sample 02/06/2024<br>Testing - PB for 02/06/2024 - Manually Advanced |                                                                                                    |   |            |   |

6. You can also see the details of the request and the **Process History** under the **Process** tab. This function can be helpful for requests that are **In Progress**.

| View Participant Detail Event           |                                       |                   |                           |             |  |  |  |  |
|-----------------------------------------|---------------------------------------|-------------------|---------------------------|-------------|--|--|--|--|
| Compensation Review: Merit              | Sample Testing - PB for               |                   |                           |             |  |  |  |  |
| 표 편 2                                   |                                       |                   |                           |             |  |  |  |  |
| 02/06/2024 - Manually Advanced          |                                       |                   |                           |             |  |  |  |  |
| For                                     |                                       |                   |                           |             |  |  |  |  |
| Participant State Manually Adv          | vanced                                |                   |                           |             |  |  |  |  |
| Overall Process Compensation            | on Review: Merit Sample Testin        | g - PB            |                           |             |  |  |  |  |
| Overall Status Successfully             | Completed                             |                   |                           |             |  |  |  |  |
| Details <b>Process</b>                  |                                       |                   |                           |             |  |  |  |  |
| 2 items                                 |                                       | × 🗉 🖽 🗧           | = 00 E r [                | Ⅲ Ⅲ         |  |  |  |  |
| Process                                 | Step                                  | Status            | Completed On              | Due<br>Date |  |  |  |  |
| Initiate Compensation Review<br>Process | Propose Employee Award for by Manager | Not Submitted     | 02/06/2024<br>04:34:32 PM |             |  |  |  |  |
| Initiate Compensation Review<br>Process | Propose Employee Award for by Manager | Manually Advanced | 02/06/2024<br>04:34:32 PM |             |  |  |  |  |

# **Viewing Your Org Chart**

1. Click the Avatar icon ( $^{2}$ ) in the top right-hand corner, then click View Profile.

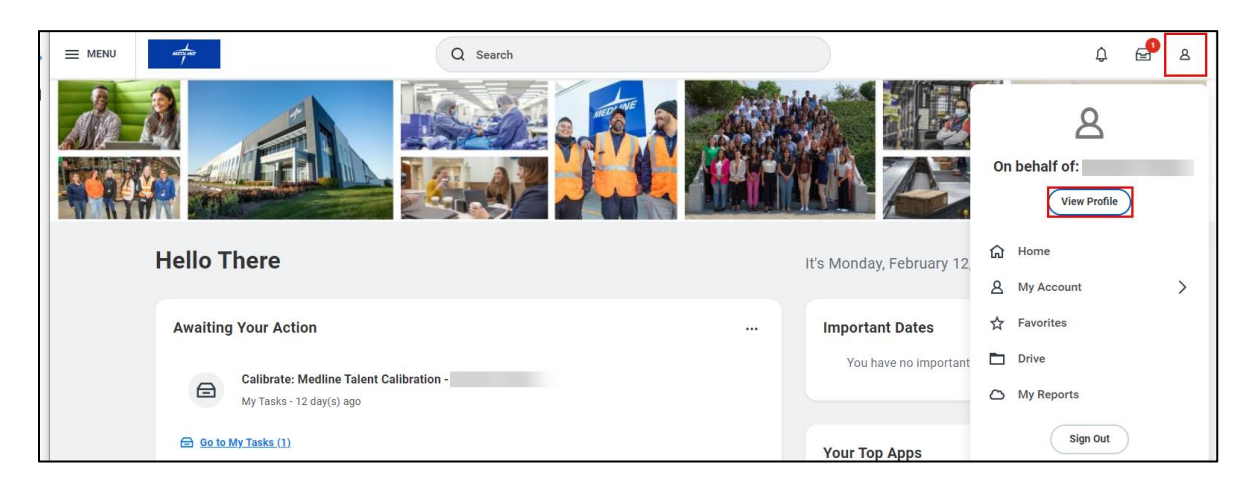

2. From your Workday Profile, you can access an interactive organization chart by clicking on the **Team** icon at top of the blue sidebar.

| י =      | MENU NICOLING              |                                                                      |                                            | Q Search                  |                                                     |
|----------|----------------------------|----------------------------------------------------------------------|--------------------------------------------|---------------------------|-----------------------------------------------------|
|          | Product Manager<br>Actions | <b>₽</b><br>()<br>()<br>()<br>()<br>()<br>()<br>()<br>()<br>()<br>() | Location<br>CORP- Chicago -<br>Employee ID | Merchandise Mart          | Manager<br>Cost Center<br>72100 Vascular Access G&A |
|          | Email Team                 | Job                                                                  | Details                                    |                           |                                                     |
| 80<br>60 | Summary<br>Job             | Employ                                                               | vee ID                                     |                           |                                                     |
| њ        | Compensation               | Superv                                                               | isory Organization                         | Medline Top Level Sup Org | >>                                                  |
|          | Contact                    | Positio                                                              | n<br>ss Title                              | Product Manager           |                                                     |
| 8        | Personal                   | Job Pro                                                              | ofile                                      | Product Manager           |                                                     |

**3.** Once selected, the **Org Chart** will show you a hierarchical overview, including your direct reports, peer colleagues and supervising Manager.

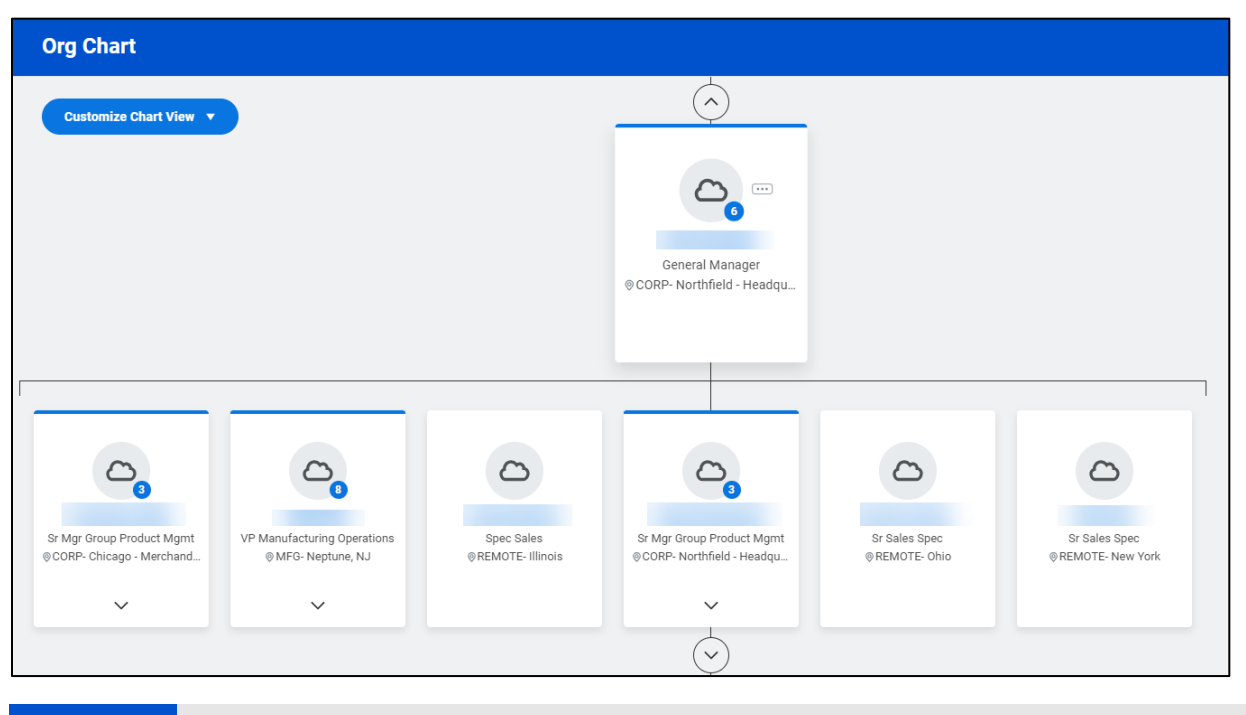

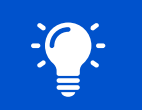

Please note that you can scroll up and down to see the full reporting structure. Managers have a blue circle showing the number of direct reports on their team.

# **Finding Supervisory Organizations**

Workday is organized by **Supervisory Organizations** that group employees into a management hierarchy based on reporting relationships. Additionally, Managers have special access to view information, approve requests, and initiate actions for employees in their Supervisory Organization.

1. For example, if you were going to search for a particular Manager's supervisory organization, you would type in "**org:**" followed by the name of the Manager and hit **Enter** on your keyboard.

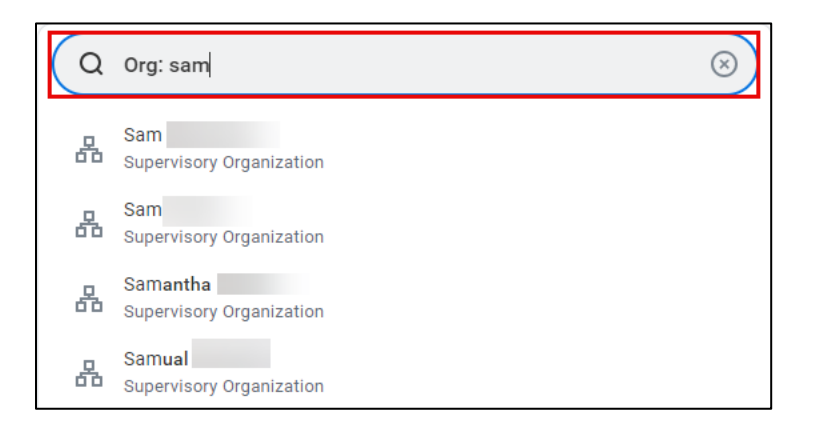

2. Select the name of the **Supervisory Organization** from the **Search Results** page to view additional information.

| Q Org: sam                                                                                                    |                        |       | $\overline{\otimes}$ |                               |
|----------------------------------------------------------------------------------------------------|------------------------|-------|----------------------|-------------------------------|
| Workday<br>Sam<br>Supervisory Organization                                                                                                    |                        |       |                      |                               |
| Sam 🚥                                                                                                    |                        |       |                      |                               |
| Type         Supervisory         Super           Organization ID         SUP[736382][Position Management            Members         Roles         Security Groups           ✓         Members         Security Groups | ior Organization       |       |                      |                               |
| Members 22 items                                                                                                    |                        |       |                      |                               |
| Worker                                                                                                    | Warehouse Operator III | Phone | Email                | © OPS- West Jefferson, OH C41 |
|                                                                                                    | Warehouse Operator III |       |                      | OPS- West Jefferson, OH C41   |
|                                                                                                    | Warehouse Operator III |       |                      | OPS- West Jefferson, OH C41   |
|                                                                                                    | Warehouse Operator III |       |                      | Ø OPS- West Jefferson, OH C41 |
|                                                                                                    | Warehouse Operator III |       |                      | OPS- West Jefferson, OH C41   |
|                                                                                                    | Warehouse Operator III |       |                      | Ø OPS- West Jefferson, OH C41 |
|                                                                                                    | Washaura Onesalas III  |       |                      | @ ODD West lefference OIL 041 |

### **Viewing Employee Data**

1. To get started, type the name of an employee in the **Search Bar** and select the employee from the drop-down menu. This will take you to their **Workday Profile**.

| Q | Jake 🛞                                |
|---|---------------------------------------|
| 8 | Jake<br>Spec Sales   REMOTE- Illinois |
|   | VIEW MORE                             |

2. On the Workday Profile, you can view information specific to that employee. The information you will be able to see depends on your relationship with the employee. For example, if you manage that employee, you will be able to see Job, Compensation, Contact, Personal, Performance, Career and Feedback information related to them. However, if you navigate to your Manager's Workday Profile, for example, you will only be able to see their Job information.

|          | ی<br>Jake<br>Spec Sales<br>(مدادی) | Location     REMOTE-Illinois     Employee ID        | i<br>E                                       | Manager<br>Cost Center<br>72100 Vascular Access G&A | Skills<br>Edit skills |
|----------|------------------------------------|-----------------------------------------------------|----------------------------------------------|-----------------------------------------------------|-----------------------|
| 88       | Email Team<br>Summary              | Job Details                                         |                                              |                                                     | Internal Projects     |
| 60<br>11 | Job<br>Compensation                | Employee ID<br>Supervisory Organization<br>Position | Medline Top Level Sup Org                    |                                                     | Add                   |
| -<br>    | Contact<br>Personal                | Business Title<br>Job Profile                       | Spec Sales<br>Spec Sales                     |                                                     | Job History           |
|          | Performance                        | Job Family<br>Employee Type                         | Sales > Sales Consulting<br>Regular          |                                                     | Add Job History       |
| \$       | Feedback                           | Management Level<br>Time Type                       | Individual Contributor Profess<br>Full time  | sional                                              |                       |
|          |                                    | FTE<br>Location                                     | 00.00% REMOTE-Illinois                       |                                                     |                       |
|          |                                    | Work Shift<br>Hire Date                             | Office (United States of Ameri<br>08/03/2021 | ica)                                                |                       |

### **Delegating Tasks**

Tasks in Workday may be delegated from one employee to another employee. This allows the **delegate** to initiate, approve, review, and execute tasks on behalf of the delegating employee.

1. To get started, type **Delegations** into the **Search Bar** and select **My Delegations** from the drop-down menu.

|           | Q | Delegations                     | $\otimes$ |  |
|-----------|---|---------------------------------|-----------|--|
|           |   | <b>My</b> Delegations<br>Report |           |  |
| VIEW MORE |   |                                 |           |  |

2. On the My Delegations page, select Manage Delegations.

| My Delegations        |                                     |                         |                            |                                                  | Æ       | PDF |
|-----------------------|-------------------------------------|-------------------------|----------------------------|--------------------------------------------------|---------|-----|
| For                   |                                     |                         |                            |                                                  |         |     |
| Current Delegations ( | Current Task Delegations Delegation | History Delegated Tasks | Business Processes allowed | for Delegation                                   |         |     |
| 0 items               |                                     |                         |                            |                                                  |         |     |
| Begin Date            | End Date                            | Delegate                |                            | Retain Access to Delegated Tasks within My Tasks | <u></u> |     |
|                       | No items available.                 |                         |                            |                                                  |         |     |
| Manage Delegations    |                                     |                         |                            |                                                  |         |     |

- **3.** Delegations may be modified from the **Manage Delegations** page. From this page, enter the following information:
  - **a.** Select a **Begin Date** that is today's date or a date in the future. You cannot select a date in the past.
  - b. End Date
  - **c.** Your **Delegate** must be a peer or superior. You may only delegate to a direct report under special circumstances (e.g. Executive assistants) and you must contact HRIS to do so.
  - d. Start On My Behalf indicates the list of business processes that may be initiated on behalf of the delegator
  - e. Do Inbox Tasks On My Behalf specifies the business processes which the delegate may approve and review on behalf of the delegator
  - f. You have the option to keep track of your delegated tasks in your **My Tasks Inbox** by checking the box under **Retain Access to Delegated Tasks in Inbox**
  - g. A Delegation Rule may be specified, if applicable

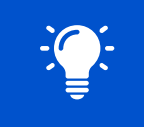

Please note that the **End Date** is a required field.

| Mana | ge Delegations   | 5              |           |                    |                                                                                                    |
|------|------------------|----------------|-----------|--------------------|----------------------------------------------------------------------------------------------------|
| > Bu | siness Processes | allowed for De | legation  |                    | ≞ ⊡ <b>"</b>                                                                                                    |
| (+)  | *Begin Date      | End Date       | *Delegate | Start On My Behalf | f Do My Tasks On My Behalf                                                                                                    |
|      |                  |                |           |                    | For all Business Processes         For Business Process         For Business Process         None of the above         Retain Access to Delegated Tasks within My         Tasks         Delegation Rule |

4. Once you have entered this information, click Submit.

|--|